### Auswertung: Zuzüge in die Gemeinde

So werten Sie Neuzugezogene in Ihre Kirchengemeinde aus und bereiten Sie für die Philippus-Print-Kommunikation korrekt auf.

#### Vorbemerkungen

Um die Selektionskriterien nach dieser Anleitung nicht jedes Mal neu zu erarbeiten, haben Sie die Möglichkeit, die Einstellungen zu speichern. Das spart Zeit, wenn man im regelmäßigem Rhythmus auswertet.

Wiederholen Sie die Selektionseinstellungen wie hier beschrieben für alle drei aufgeführten Alters-Zielgruppen und speichern die Kriterien im Anschluss als Vorlagen ab.

Gehen Sie zunächst auf "Auswertungen". Wählen Sie im Menü "Art der Auswertung" den Faktor "Detailliste Wohnungsänderung". Nun arbeiten Sie die linke Navigationsleiste (von "Wohnungsänderungen" bis "erweiterte Kriterien") nacheinander ab.

| KirA Home Meldewesen                                                                                                    |                                                                                                    | ^ ¢ å               |
|----------------------------------------------------------------------------------------------------|----------------------------------------------------------------------------------------------------|---------------------|
| Image: Second system     Image: Second system     Image: Se | Eventich Dokumente                                                                                                    |                     |
| Kirchliche Organisation Art der Auswertung Kurzliste Amtshandlungsliste                                                                                                    | Zielgruppen Regionalbezirke<br>Bitte wählen                                                                               |                     |
| Frankling     Begrüßungsschreiben            Ø Kommunalangaben      Defailliste Wohnungsänderung             Ø Sperren aufheben      Eheschließungsliste                                                                                                    | Wohnungsstatus<br>Hauptwohnung                                                                                            |                     |
| Sortierung und Darstellung Erweiterte Langdatenauswertu Familienliste Etiketten Etiketten Geburtstagsliste ev. HV-Liste HV-Liste zu Kindem Kurzliste Sperrenliste Umpfarrungsliste                                                                                                    | Alle (4)                                                                                                    | tand                |
| Status     Aktuell     Ausg     Verteilliste       Kriterien zurücksetzen     Kriterien laden     Kriterien speiche                                                                                                    | steil am Wohnort ausgeben Nein V Druckfelder auswählen Überschrift<br>Zielgruppen zuweisen Dokument aus Vorlage erstellen | Auswertung starten  |
| Vorschau<br>Aktion Hinweis KOE Familienname Vornamen                                                                                                    | Konf. WS Straße HNr PLZ Wohnort Ortsteil Geburtsdatum Al                                                                  | ter Geschl. Fam.St. |

1. Bereich "Wohnungsänderungen": Wählen Sie im Menü "Wohnungsänderungsart" zunächst alle ab. Dann wählen Sie lediglich "Zuzug Kirchengemeinde" aus.

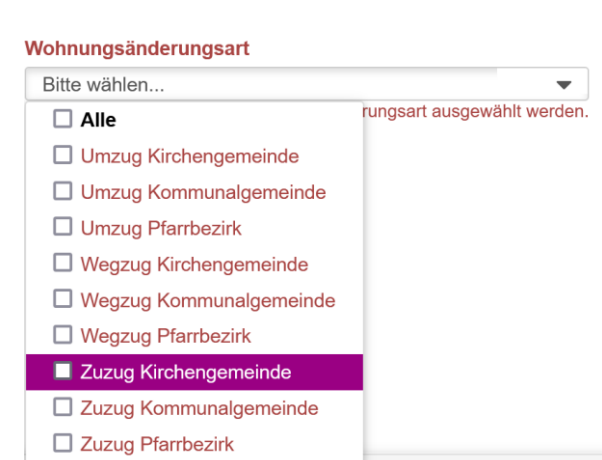

2.

Auf der rechten Seite der Oberfläche stellen Sie den Verarbeitungszeitraum ein, in welchem Zuzüge in die Gemeinde berücksichtigt werden sollen. Wir empfehlen im Monats-Rhythmus zu begrüßen und zwischen Verarbeitungszeitraum und Exporttermin zusätzliche zwei Wochen zu rechnen. Hintergrund: mögliche Kirchenaustritte, die mit dem Umzug vorgenommen werden, können so besser berücksichtigt werden. Ein Beispiel: wenn Sie am 25.11.2024 auswerten, geben Sie den Verarbeitungszeitraum 14.10. bis 11.11. ein.

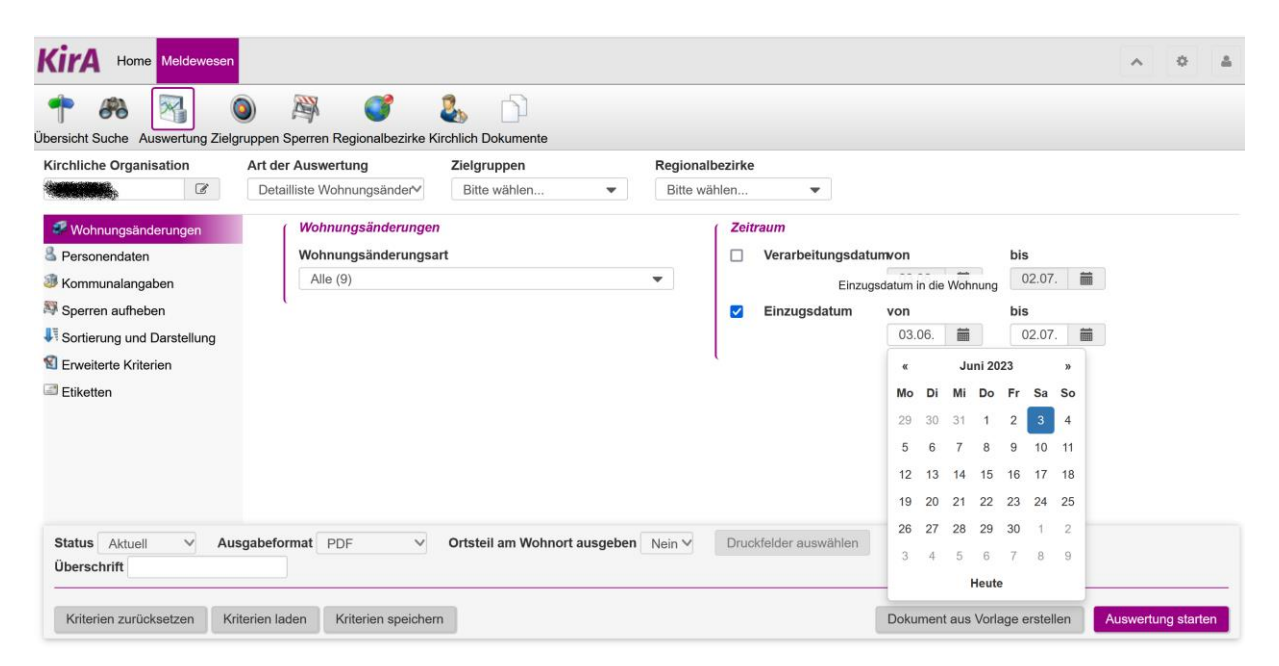

3. Bereich "Personendaten": Hier finden Sie bereits voreingestellte Menüs, welche Sie für unsere Selektion übernehmen können.

Bitte überprüfen Sie noch einmal die korrekte Voreinstellung: Unter Konfession sind ausgewählt "evangelisch", "evangelisch-lutherisch", "evangelisch-reformiert" und "französisch-reformiert". Als Wohnungsstatus "Hauptwohnung" (HW), Geschlecht "Alle", Nationalität "Alle" sowie Familienstand "Alle".

| Personendaten  |   |                |   |
|----------------|---|----------------|---|
| Konfession     |   | Wohnungsstatus |   |
| 4 ausgewählt   | • | Hauptwohnung   | ~ |
| Geschlecht     |   | Familienstand  |   |
| Alle (4)       | • | Alle (4)       | • |
| Nationalitäten |   |                |   |
| Alle (208)     | - |                |   |

Unter Altersangaben wählen Sie nun die Zielgruppe aus. Bitte beachten Sie die von uns empfohlenen Zielgruppen-Altersspannen. Im Drop-Down-Menü können im Freitextfeld "hinzufügen" Altersspannen eingegeben werden (z.B. 13 – 17). Die Altersspanne wird mit einem Bindestrich eingegeben.

| Kirchliche Organisation    | Art der Auswertung                 | Zielgruppen      |               | Regionalbezirke  |              |               |                    |
|----------------------------|------------------------------------|------------------|---------------|------------------|--------------|---------------|--------------------|
|                            | Detailliste Wohnungsänder          | Bitte wählen     | -             | Bitte wählen     | -            |               |                    |
| 🚅 Wohnungsänderungen       | Personendaten                      |                  |               |                  | ſ            | Altersangaben |                    |
| Personendaten              | Konfession                         |                  | Wohnungssta   | tus              |              | Altersgruppen |                    |
| Kommunalangaben            | 4 ausgewählt                       | -                | Hauptwohnu    | ıg               | $\sim$       | 2             |                    |
| 💐 Sperren aufheben         | Geschlecht                         |                  | Familienstand |                  | X            | Bitte wahlen  |                    |
| Sortierung und Darstellung | Alle (4)                           | •                | Alle (4)      |                  | •            | Filtern       | (*) stand          |
| Serveiterte Kriterien      | Nationalitäten                     |                  |               |                  |              | 13 - 20       | •                  |
| Etiketten                  | Alle (208)                         | •                |               |                  | ۱<br>۱       |               |                    |
|                            | t                                  |                  |               |                  | l            | 13 - 20       |                    |
|                            |                                    |                  |               |                  |              | 5             |                    |
|                            |                                    |                  |               |                  |              | □ 10          |                    |
|                            |                                    |                  |               |                  |              | □ 15          |                    |
|                            |                                    |                  |               |                  |              | □ 20          | _                  |
| Status Aktuell V A         | usgabeformat PDF V                 | Ortsteil am Wohn | ort ausgeben  | Nein V Druckfeld | er auswählen | 25            |                    |
| Überschrift                |                                    |                  |               |                  |              | 30            |                    |
|                            |                                    |                  |               |                  |              | 35            |                    |
| Kriterien zurücksetzen     | Kriterien laden Kriterien speicher | 'n               |               |                  |              | 40            | Auswertung starten |
|                            |                                    |                  |               |                  |              | 45            |                    |
|                            |                                    |                  |               |                  |              |               | ~                  |

Empfohlene Zielgruppen-Aufteilung für Willkommensgrüße (bitte für jede Zielgruppe eine separate Selektion vornehmen):

- 13 17-Jährige
- 18 59-Jährige
- 60 70-Jährige
- 4. Kommunalangaben: Es wird nichts eingegeben.
- 5. Sperren aufheben: bitte heben Sie unter "kirchliche Sperren" alle auf, bis auf "kein persönlicher und schriftlicher Kontakt" und "Kein Bezug Philippus-Post". Sperren heben Sie auf, indem Sie den Haken setzen. **Beachten Sie, dass kommunale Sperren NICHT aufgehoben werden dürfen.**

| Personendaten              | (            | Kommunale Sperren                                        |         |
|----------------------------|--------------|----------------------------------------------------------|---------|
| 🗊 Kommunalangaben          |              | □ kom. Sperre §51                                        |         |
| Sperren aufheben           |              |                                                          |         |
| Sortierung und Darstellung |              | Li kom. Sperre §52                                       |         |
| Erweiterte Kriterien       |              | ✓ Alters- oder Ehejubiläen                               |         |
| Etiketten                  |              | Kirchliche Sperren                                       |         |
|                            |              | 12 ausgewählt                                            |         |
|                            | t            | Alle                                                     | ^       |
|                            |              | 09                                                       |         |
|                            |              | ✓ kein Bezug des EVA-Programms (ERV FFM)                 |         |
|                            |              | ✓ kein Bezug von hin und weg (ERV FFM)                   |         |
|                            | _            | ✓ kein kirchliches Werk                                  |         |
| Status Aktuell V           | Ausgabefor   | ✓ keine Geburtstagsbesuche                               | ~       |
|                            |              | ✓ keine Geburtstagspost                                  |         |
| Kriterien zurücksetzen     | Kriterien la | ✓ keine schriftliche Impulspost nur per Mail             |         |
|                            |              | keine Teilnahme an der Kirchenvorstandswahl              |         |
| Vorschau                   |              | ✓ kein Gemeindebrief                                     |         |
| Aktion Hinweis             | KOF          | keine Spendenaufrufe kirchlicher oder diakonischer Werke |         |
| Details (?                 | 097131202    | ✓ kein Besuch                                            | -Route  |
| Details @                  | 007131202    | kein persönlicher und schriftlicher Kontakt              | ogetr   |
|                            | 007404004    | keine Veröffentlichung im Gemeindebrief                  | Jysu.   |
| Details C                  | 09/131201    |                                                          | iorer S |

- 6. Sortierung und Darstellung: Hier können Sie sich eine Sortierung der Datensätze aussuchen, können den Reiter aber auch überspringen.
- 7. Erweiterte Kriterien: Wählen Sie "Nur Gemeindemitglieder ausgeben"

| ( | Erweiterte Kriterien               |
|---|------------------------------------|
|   | O Personenauswahl                  |
|   | Kommunal gemeldete Personen        |
|   | Kirchlich eigenerfasste Personen   |
|   | Weggepfarrte Personen mit anzeigen |
|   | Nur Gemeindeglieder ausgeben       |
| U |                                    |

Die Selektionskriterien sind nun abgeschlossen. Eine Vorschau der Datensätze finden Sie zu jedem Zeitpunkt im unteren Bereich der Seite "Auswertung":

| Statı<br>Über | IS Aktuell   | ~           | Ausgabeforma        | t PDF V              | Ortsteil am V    | /ohnort | ausę  | geben Nein 🗸        | Dru   | ickfelder i | auswählen Deta     | ildruckfeld | der aus  | wählen      |              |               |
|---------------|--------------|-------------|---------------------|----------------------|------------------|---------|-------|---------------------|-------|-------------|--------------------|-------------|----------|-------------|--------------|---------------|
| Kri           | terien zurüc | ksetzen     | Kriterien laden     | Kriterien speich     | ern              |         |       |                     |       |             | Dokum              | ent aus Vo  | orlage e | erstellen   | Auswe        | rtung starten |
| Hinv          | veis: Die An | zahl der Ti | reffer zeigt insges | amt die Anzahl der e | inzelnen Änderun | gen an  | und n | icht die Anzahl der | Perso | nendater    | nsätze!            |             |          |             |              |               |
| Vorso         | hau          |             |                     |                      |                  |         |       |                     |       |             |                    |             |          |             |              |               |
|               | Aktion       | Hinweis     | Familienname        | Vornamen             | Geburtsdatum     | Konf.   | WS    | Straße              | HNr   | PLZ         | Wohnort            | Ortsteil    | Alter    | Geschl.     | Fam.St.      | KOE           |
| +             | Details ♂    | ø           |                     | SCHOOL ST            | Citemes C        | EV      | HW    | -                   | ۰     |             |                    |             | 25       | w           | NV           |               |
| +             | Details C    | ø           |                     |                      |                  | EV      | HW    |                     | ۲     |             |                    |             | 25       | w           | NV           |               |
| +             | Details 🕑    | ø           |                     |                      |                  | EV      | НW    |                     |       | -           | Reality and street |             | 30       | m           | NV           |               |
|               |              |             |                     | [≪] ≪ 1              | 2 3 4            | 5       | ۶     | ×                   |       |             | Т                  | reffer: 3 - | Seite    | 1 von 1   T | reffer pro S | Seite: 5 🗸    |

# Notwendige Datenfelder

Haben Sie die gewünschten Kriterien geladen, wählen Sie "Excel" als Ausgabeformat und gehen anschließend auf "Druckfelder auswählen".

| 🛤 HV-Liste zu Kindern      | Personendaten                           |                |   |                                                     |                     |
|----------------------------|-----------------------------------------|----------------|---|-----------------------------------------------------|---------------------|
| Personendaten              | Konfession                              | Wohnungsstatus |   |                                                     |                     |
| Kommunalangaben            | 5 ausgewählt                            |                | ~ |                                                     |                     |
| Sperren aufheben           | Geschlecht                              | Familienstand  |   |                                                     |                     |
| Sortierung und Darstellung | Alle (4)                                | ✓ Alle (4)     | ~ |                                                     |                     |
| 1 Enweiterte Kriterien     | Nationalitäten                          |                |   |                                                     |                     |
| Etiketten                  | Alle (208)                              | <b>.</b>       |   |                                                     |                     |
|                            | l l                                     |                |   |                                                     |                     |
|                            |                                         |                |   |                                                     |                     |
|                            | лл                                      |                |   |                                                     |                     |
|                            | $\mathbf{v}$                            |                |   |                                                     |                     |
| Status Aktuell V Ausg      | gabeformat Excel V Druckfelder auswähle | h Überschrift  |   |                                                     |                     |
| Minutes metalecters (Mi    | Reading Reduct                          |                |   |                                                     |                     |
| Knterien zurücksetzen Kni  | iterien laden Kriterien spéichem        |                |   | zreigruppen zuweisen Dokument aus Vorlage erstellen | Vorschau Auswertung |
| Varschau                   |                                         |                |   |                                                     |                     |
|                            |                                         |                |   |                                                     |                     |

Im Auswahlfenster sortieren Sie die benötigten Daten. Im rechten Fenster steht bereits eine Vorauswahl. Notwendig für den Versand eines Willkommensgrußes sind aber nur diese Datenfelder:

Titel Rufname Familiennamen Straße Hausnummer Buchstabe Postleitzahl Wohnort Adresszusatz

Um die Selektionskriterien nicht jedes Mal neu auszuwählen, haben Sie die Möglichkeit, Kriterien zu speichern.

| Status Aktue   |             | Ausgabeforma        | PDF             | $\sim$   | Ortsteil am V  | Vohnort au  | sgeben    | Nein 🗸     |
|----------------|-------------|---------------------|-----------------|----------|----------------|-------------|-----------|------------|
| Überschrift    |             |                     |                 |          |                |             |           |            |
|                |             |                     |                 |          |                |             |           |            |
| Kriterien zuri | icksetzen   | Kriterien laden     | Kriterien s     | peicherr | ı              | )           |           |            |
| Hinweis: Die A | nzahl der T | reffer zeigt insges | samt die Anzahl | der einz | zelnen Änderun | igen an und | nicht die | Anzahl der |
| Vorschau       |             |                     |                 |          |                |             |           |            |
| Aktion         | Hinweis     | Familienname        | Vornamen        | G        | eburtsdatum    | Konf. WS    | S Straß   | le         |

Tipp: Vergeben Sie der Kriterienmaske Namen, bspw. wie folgt: Zuzug\_13 – 17 J. Denn in der Altersspanne unterscheiden sich die drei von uns empfohlenen Zielgruppen. Auch ist es ratsam in das Feld "Bemerkung" Gedankenstützen zu notieren, die beim erneuten Laden der Maske und vor Export der Liste noch einmal erneut eingestellt werden müssen. Im Fall Zuzug muss z.B. vor jedem Export der Verarbeitungszeitraum neu definiert werden.

Wiederholen Sie die Selektionseinstellungen für alle drei Zielgruppen und speichern die Kriterien ab. Hinweis: Um auszuschließen, dass Einstellung in die nächste Zielgruppen-Auswertungen übernommen werden, nutzen Sie vor einer neuen Auswertung den Button Kriterien zurücksetzen und laden die Browserseite neu.

Wählen Sie bei einer erneuten Auswertung mit gleichen Selektionskriterien oberhalb des Vorschaubereichs der Datensätze den Button "Kriterien laden":

| Status A  | ktuell       | Ausg    | gabeformat  | PDF      | $\checkmark$ | Orts |
|-----------|--------------|---------|-------------|----------|--------------|------|
| Kriterien | zurücksetzer | n Krite | erien laden | Kriterie | en speicherr | ۱    |
| Vorschau  |              |         |             |          |              |      |
| Aktion    | Hinweis      | KOE     | Familienna  | ame      | Vorname      | n    |

Und anschließend im sich öffnenden Fenster den grünen Pfeil:

| Aktion | Bezeichnung                | Auswertungsart               | Bemerkung |
|--------|----------------------------|------------------------------|-----------|
| > 🗶    | Zuzug _ alle Altersgruppen | DetaillisteWohnungsaenderung |           |

# Weitere Verarbeitung

Haben Sie die Datensätze exportiert, müssen Sie das Deckblatt in der Excel-Datei noch löschen. Nun steht dem Upload im Web-To-Print-Shop nichts mehr im Weg.

Beachten Sie dazu bitte auch das <u>Merkblatt zum Umgang mit Mitgliederdaten</u>.

### Support

Bitte wenden Sie sich bei Fragen an das Philippus-Support-Team:

#### 069 / 58098 - 616

philippus-support@ev-medienhaus.de

mit Sitz im Medienhaus der Evangelischen Kirche in Hessen und Nassau

Emil-von-Behring-Str. 3

60439 Frankfurt am Main

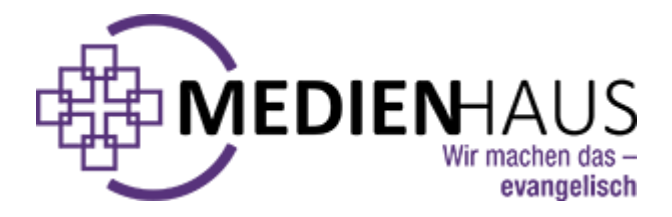